## **GIGABYTE**<sup>™</sup>

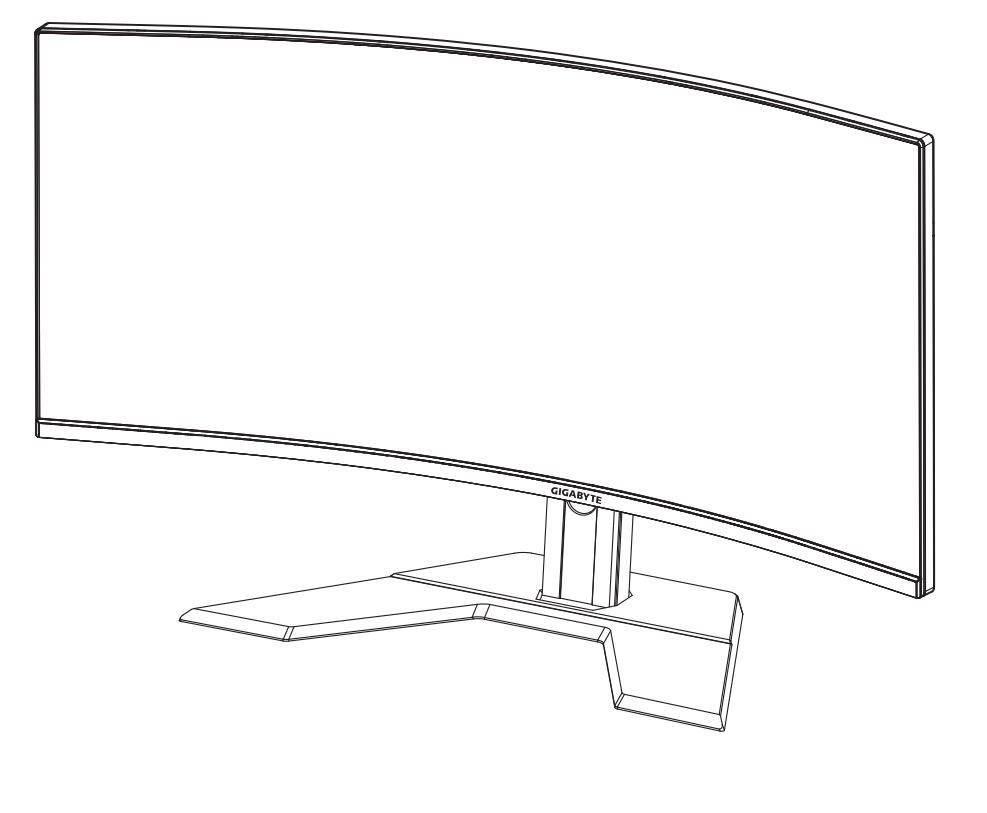

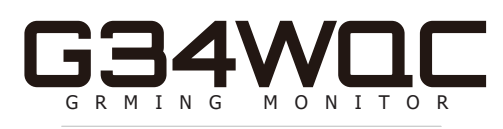

## คู่มือ ผู้ใช้

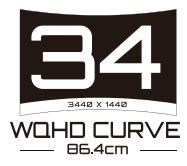

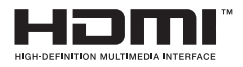

### ลิขสิทธิ์

© 2020 GIGA-BYTE TECHNOLOGY CO., LTD. สงวนลิขสิทธิ์ เครืองหมายการค้าทีระบุในคู่มือฉบับนีเป็นเครืองหมายการค้าจดทะเบียนตา มกฎหมายของเจ้าของทีเกียวข้อง

### คำประกาศสงวนสิทธิ์

ข้อมูลในคู่มือเล่มนีได้รับการคุ้มครองภายใต้กฎหมายลิขสิทธิ์และเป็นทรัพย์ สินของ GIGABYTE

GIGABYTE สามารถเปลี่ยนแปลงข้อมูลจำเพาะและคุณสมบัติต่างๆ ในคู่มือ เล่มนี้ได้โดยไม่ต้องแจ้งให้ทราบล่วงหน้า

ห้ามทำซ้า ทำสำเนา แปล ส่งข้อมูล หรือเผยแพร่ส่วนหนึงส่วนใดของคู่มือเ ล่มนี้ไม่ว่าในรูปแบบใดๆ หรือด้วยวิธีการใดๆ โดยไม่ได้รับอนุญาตล่วงหน้าเ ป็นลายลายอักษรจาก GIGABYTE

- โปรดอ่านคู่มือผู้ใช้เล่มนีอย่างถี่ถ้วนเพื่อช่วยในการใช้งานจอภาพนี้
- สำหรับข้อมูลเพิ่มเติม โปรดเยียมชมเว็บไซด์ของเราที: https://www.gigabyte.com

## **SAFETY INFORMATION**

### **Regulatory Notices**

United States of America, Federal Communications Commission Statement

### Supplier's Declaration of Conformity 47 CFR § 2.1077 Compliance Information

Product Name: LCD monitor Trade Name: GIGABYTE Model Number: G34WQC

Responsible Party – U.S. Contact Information: G.B.T. Inc. Address: 17358 Railroad street, City Of Industry, CA91748 Tel.: 1-626-854-9338 Internet contact information: https://www.gigabyte.com

#### FCC Compliance Statement:

This device complies with Part 15 of the FCC Rules, Subpart B, Unintentional Radiators.

Operation is subject to the following two conditions: (1) This device may not cause harmful interference, and (2) this device must accept any interference received, including interference that may cause undesired operation.

This equipment has been tested and found to comply with the limits for a Class B digital device, pursuant to Part 15 of the FCC Rules. These limits are designed to provide reasonable protection against harmful interference in a residential installation. This equipment generates, uses and can radiate radio frequency energy and, if not installed and used in accordance with manufacturer's instructions, may cause harmful interference to radio communications. However, there is no guarantee that interference will not occur in a particular installation. If this equipment does cause harmful interference to radio or television reception, which can be determined by turning the equipment o and on, the user is encouraged to try to correct the interference by one or more of the following measures:

- Reorient or relocate the receiving antenna.
- Increase the separation between the equipment and receiver.

- Connect the equipment to an outlet on a circuit different from that to which the receiver is connected.
- Consult the dealer or an experienced radio/TV technician for help.

### **Canadian Department of Communications Statement**

This digital apparatus does not exceed the Class B limits for radio noise emissions from digital apparatus set out in the Radio Interference Regulations of the Canadian Department of Communications. This class B digital apparatus complies with Canadian ICES-003.

#### Avis de conformité à la réglementation d' Industrie Canada

Cet appareil numérique de la classe B est conforme à la norme NMB-003 du Canada.

### European Union (EU) CE Declaration of Conformity

This device complies with the following directives: Electromagnetic Compatibility Directive 2014/30/EU, Low-voltage Directive 2014/35/ EU, ErP Directive 2009/125/EC, RoHS directive (recast) 2011/65/EU & the 2015/863 Statement. This product has been tested and found to comply with all essential requirements of the Directives.

# European Union (EU) RoHS (recast) Directive 2011/65/EU & the European Commission Delegated Directive (EU) 2015/863 Statement

GIGABYTE products have not intended to add and safe from hazardous substances (Cd, Pb, Hg, Cr<sup>+6</sup>, PBDE, PBB, DEHP, BBP, DBP and DIBP). The parts and components have been carefully selected to meet RoHS requirement. Moreover, we at GIGABYTE are continuing our efforts to develop products that do not use internationally banned toxic chemicals.

#### European Union (EU) Community Waste Electrical & Electronic Equipment (WEEE) Directive Statement

GIGABYTE will fulfill the national laws as interpreted from the 2012/19/ EU WEEE (Waste Electrical and Electronic Equipment) (recast) directive. The WEEE Directive specifies the treatment, collection, recycling and disposal of electric and electronic devices and their components. Under the Directive, used equipment must be marked, collected separately, and disposed of properly.

### **WEEE Symbol Statement**

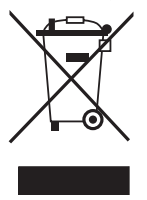

The symbol shown below is on the product or on its packaging, which indicates that this product must not be disposed of with other waste. Instead, the device should be taken to the waste collection centers for activation of the treatment, collection, recycling and disposal procedure.

For more information about where you can drop off your waste equipment for recycling, please contact your local government office, your household waste disposal service or where you purchased the product for details of environmentally safe recycling.

### **End of Life Directives-Recycling**

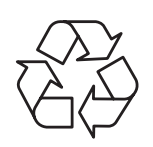

The symbol shown below is on the product or on its packaging, which indicates that this product must not be disposed of with other waste. Instead, the device should be taken to the waste collection centers for activation of the treatment, collection, recycling and disposal procedure.

### Déclaration de Conformité aux Directives de l'Union européenne (UE)

Cet appareil portant la marque CE est conforme aux directives de l'UE suivantes: directive Compatibilité Electromagnétique 2014/30/UE, directive Basse Tension 2014/35/UE, directive 2009/125/CE en matière d'écoconception, la directive RoHS II 2011/65/UE & la déclaration 2015/863.

La conformité à ces directives est évaluée sur la base des normes européennes harmonisées applicables.

### European Union (EU) CE-Konformitätserklärung

Dieses Produkte mit CE-Kennzeichnung erfüllen folgenden EURichtlinien:

EMV-Richtlinie 2014/30/EU, Niederspannungsrichtlinie 2014/30/EU, Ökodesign-Richtlinie 2009/125/EC, RoHS-Richtlinie 2011/65/EU erfüllt und die 2015/863 Erklärung.

Die Konformität mit diesen Richtlinien wird unter Verwendung der entsprechenden Standards zurEuropäischen Normierung beurteilt.

#### CE declaração de conformidade

Este produto com a marcação CE estão em conformidade com das seguintes Diretivas UE: Diretiva Baixa Tensão 2014/35/EU; Diretiva CEM 2014/30/EU; Diretiva Conceção Ecológica 2009/125/CE; Diretiva RSP 2011/65/UE e a declaração 2015/863.

A conformidade com estas diretivas é verificada utilizando as normas europeias harmonizadas.

### CE Declaración de conformidad

Este producto que llevan la marca CE cumplen con las siguientes Directivas de la Unión Europea: Directiva EMC (2014/30/EU), Directiva de bajo voltaje (2014/35/EU), Directiva de Ecodiseño (2009/125/EC), Directiva RoHS (recast) (2011/65/EU) y la Declaración 2015/863. El cumplimiento de estas directivas se evalúa mediante las normas europeas armonizadas.

### Japan Class 01 Equipment Statement

安全にご使用いただくために 接地接続は必ず電源プラグを電源につなぐ前に行って下さい。 また、接地接続を外す場合は、必ず電源プラグを電源から切り離してか ら行って下さい。

### Japan VCCI Class B Statement

クラス B VCCI 基準について

この装置は、クラス B 情報技術装置です。この装置は、家庭環境で使用 することを目的としていますが、この装置がラジオやテレビジョン受信 機に近接して使用されると、受信障害を引き起こすことがあります。 取扱説明書に従って正しい取り扱いをして下さい。

VCCI-B

China RoHS Compliance Statement

中国《废弃电器电子产品回收处理管理条例》提示性说明 为了更好地关爱及保护地球,当用户不再需要此产品或产品寿命终 止时,请遵守国家废弃电器电子产品回收处理相关法律法规,将其 交给当地具有国家认可的回收处理资质的厂商进行回收处理。

环保使用期限

Environment-friendly Use Period

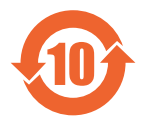

此标识指期限(十年),电子电气产品中含有的有害物质 不会发生外泄或突变、电子电气产品用户正常使用该电子 电气产品不会对环境造成严重 污染或对其人身、财产造 成严重损害的期限。

产品中有害物质的名称及含量:

| 有害物质      |                               |                                |                                                                                                    |                                          |                                                                                                    |
|-----------|-------------------------------|--------------------------------|----------------------------------------------------------------------------------------------------|------------------------------------------|----------------------------------------------------------------------------------------------------|
| 铅<br>(Pb) | 汞<br>(Hg)                     | 镉<br>(Cd)                      | 六价铬<br>(Cr <sup>+6</sup> )                                                                                                    | 多溴联苯<br>(PBB)                            | 多溴二苯醚<br>(PBDE)                                                                                                    |
| х         | 0                             | 0                              | 0                                                                                                    | 0                                        | 0                                                                                                    |
| Х         | 0                             | 0                              | 0                                                                                                    | 0                                        | 0                                                                                                    |
| 0         | 0                             | 0                              | 0                                                                                                    | 0                                        | 0                                                                                                    |
| х         | 0                             | 0                              | 0                                                                                                    | 0                                        | 0                                                                                                    |
|           | 日<br>(Pb)<br>ス<br>ス<br>〇<br>ス | 铅<br>(Pb)汞<br>(Hg)X〇X〇〇〇X〇X〇X〇 | 铅     汞     镉       (Pb)     (Hg)     (Cd)       X     〇     〇       X     〇     〇       X     〇     〇       X     〇     〇       X     〇     〇       X     〇     〇 | 日本 1000 1000 1000 1000 1000 1000 1000 10 | 有害地质         铅       汞       镉       六价铬       多溴联苯 (PBB)         X       〇       〇       〇       〇         X       〇       〇       〇       〇         X       〇       〇       〇       〇         X       〇       〇       〇       〇         X       〇       〇       〇       〇         X       〇       〇       〇       〇         X       〇       〇       〇       〇         X       〇       〇       〇       〇 |

本表格依据 SJ/T 11364 的规定编制。

- 〇:表示该有害物质在该部件所有均质材料中的含量均在 GB/T 26572 规 定的限量要求以下。
- X:表示该有害物质至少在该部件的某一均质材料中的含量超出 GB/T 26572 规定的限量要求。

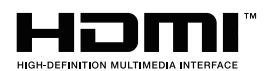

HDMI HDMI 高清晰度多媒体接口以及 HDMI 标志是 HDMI Licensing Administrator, Inc. 在美国和其他国家的商标或注册商标。

### 限用物質含有情況標示聲明書

### Declaration of the Presence Condition of the Restricted Substances Marking

|                                                                                                    | 設備                                                                                   | 設備名稱 :液晶顯示器 <sup>,</sup> 型號 ( 型式 ) : G34WQC                  |                      |                                                           |                                             |                                                          |
|----------------------------------------------------------------------------------------------------|--------------------------------------------------------------------------------------|--------------------------------------------------------------|----------------------|-----------------------------------------------------------|---------------------------------------------|----------------------------------------------------------|
|                                                                                                    | Equip                                                                                | Equipment name Type designation (Type)                       |                      |                                                           |                                             |                                                          |
|                                                                                                    |                                                                                      | 限用物質及其化學符號<br>Restricted substances and its chemical symbols |                      |                                                           |                                             | bols                                                     |
| 單元<br>Unit                                                                                                    | 鉛<br>Lead<br>(Pb)                                                                    | 汞 Mer-<br>cury<br>(Hg)                                       | 鎘<br>Cadmium<br>(Cd) | 六價鉻<br>Hexava-<br>lent<br>chromium<br>(Cr <sup>+6</sup> ) | 多溴聯苯 Poly-<br>brominated<br>biphenyls (PBB) | 多溴二苯醚<br>Polybrominat-<br>ed<br>diphenylethers<br>(PBDE) |
| 塑料外框                                                                                                    | 0                                                                                    | 0                                                            | 0                    | 0                                                         | 0                                           | 0                                                        |
| 後殻                                                                                                    | 0                                                                                    | 0                                                            | 0                    | 0                                                         | 0                                           | 0                                                        |
| 液晶面板                                                                                                    | _                                                                                    | 0                                                            | 0                    | 0                                                         | 0                                           | 0                                                        |
| 電路板組件                                                                                                    | _                                                                                    | 0                                                            | 0                    | 0                                                         | 0                                           | 0                                                        |
| 底座                                                                                                    | 0                                                                                    | 0                                                            | 0                    | 0                                                         | 0                                           | 0                                                        |
| 電源線                                                                                                    | _                                                                                    | 0                                                            | 0                    | 0                                                         | 0                                           | 0                                                        |
| 其他線材                                                                                                    | _                                                                                    | 0                                                            | 0                    | 0                                                         | 0                                           | 0                                                        |
| 備考 1.〝超出<br>比含量                                                                                                    | 0.1 wt<br>基準值                                                                        | %″及〝<br>≦。                                                   | 超出 0.01 v            | vt %″係指                                                   | 限用物質之百分                                     | 比含量超出百分                                                  |
| Note 1: "Exceeding 0.1 wt %" and "exceeding 0.01 wt %" indicate that the per-<br>centage content of the restricted substance exceeds the reference percentage<br>value of presence condition. |                                                                                      |                                                              |                      |                                                           |                                             |                                                          |
| 備考 2. ヾ〇〃                                                                                                    | 係指該                                                                                  | 该項限用物                                                        | 物質之百分                | 比含量未超                                                     | 四出百分比含量基                                    | 準值。                                                      |
| Note 2: " $\bigcirc$ " indicates that the percentage content of the restricted substance does not exceed the percentage of reference value of presence .                                      |                                                                                      |                                                              |                      |                                                           |                                             |                                                          |
| 備考 3.〝-〞亻                                                                                                    | 系指該                                                                                  | 項限用物                                                         | J質為排除J               | 項目。                                                       |                                             |                                                          |
| Note 3: "—"                                                                                                    | Note 3: " $-$ " indicates that the restricted substance corresponds to the exemption |                                                              |                      |                                                           |                                             |                                                          |

## ข้อควรระวังด้านความปลอดภัย

อ่านข้อควรระวังด้านความปลอดภัยต่อไปนี้อย่างทัวถึงก่อนใช้งานจอภาพ

- ใช้เฉพาะอุปกรณ์เสริมที่จัดให้มาพร้อมกับจอภาพนี้หรือที่ได้รับการแนะ นำโดยผู้ผลิตเท่านั้น
- จัดเก็บบรรจุภัณฑ์พลาสติกของผลิตภัณฑ์ไว้ในที่จัดเก็บทีเด็กไม่สามาร ถเข้าถึงได้
- ก่อนเชือมต่อจอภาพเข้ากับเด้าเสียบปลักไฟ ตรวจให้แน่ใจว่าอัดราแรง ดันไฟฟ้าของสายไฟทำงานเข้ากับข้อมูลจำเพาะทางไฟฟ้าในประเทศที คุณอาศัยอยู่ได้
- จะต้องเชื่อมต่อปลักสายไฟเข้ากับเด้าเสียบปลักไฟทีเดินสายไฟและต่อ สายดินอย่างเหมาะสม
- อย่าใช้มือเบียกสัมผัสปลั๊กไฟ มิฉะนั้นอาจทำให้เกิดไฟฟ้าดูดได้ง่าย
- จัดวางจอภาพบนดำแหน่งที่มันคงและระบายอากาศได้ดี
- อย่าวางจอภาพใกล้กับแหล่งกำเนิดความร้อนใดๆ เช่น อุปกรณ์ระบายค วามร้อนทางไฟฟ้าหรือแสงแดดโดยตรง
- รูหรือช่องเปิดบนตัวจอภาพออกแบบมาสำหรับการระบายอากาศ อย่าให้ มีวัสดุปิดทับหรือปิดกันช่องระบายอากาศเหล่านั้น
- อย่าใช้งานจอภาพใกล้กับน้า เครื่องดืม หรือของเหลวทุกชนิด หากไม่สามารถปฏิบัติตาม อาจทำให้เกิดไฟฟ้าดูดหรือจอภาพเสียหายไ ดั
- ตรวจให้แน่ใจว่าได้ถอดปลั๊กออกจากจอภาพทุกครั้งก่อนทำความสะอ าด
- เนื่องจากพื้นผิวหน้าจอของจอภาพเกิดรอยขูดขีดได้ง่าย พึงหลีกเลียงอ ย่าให้วัสดุแข็งหรือคมสัมผัสกับพื้นผิวหน้าจอ
- ใช้ผ้านุ่มชนิดไร้เส้นขนแทนการใช้กระดาษทิชชูเพื่อเช็ดทำความสะอา ดจอภาพ คุณสามารถใช้น้ำยาล้างกระจกเพื่อทำความสะอาดจอภาพได้ หากจำเป็น แต่อย่าใช้น้ำยาชนิดฉีดพ่นลงบนหน้าจอของจอภาพโดยต รง
- ให้ถอดปลั๊กไฟออก ถ้าจะไม่ได้ใช้งานจอภาพเป็นเวลานาน
- อย่าพยายามถอดแยก หรือซ่อมแซมจอภาพด้วยตัวเอง

## สารบญั

| Safety Information                         | 3  |
|--------------------------------------------|----|
| Regulatory Notices                         | 3  |
| ข้อควรระวังด้านความปลอดภัย                 | 9  |
| บทนำ                                       | 11 |
| การแกะจากกล่องบรรจภัณฑ์                    | 11 |
| รายการขึบส่วนในกล่องบรรจภัณ <i>ฑ</i> ์     | 13 |
| ภาพรวมของผลิตภัณฑ์                         | 14 |
| เริ่มต้นการใช้งาน                          | 16 |
| การติดตั้งธาบวางจอกาพ                      | 16 |
| การปรับบบการบอง                            | 17 |
| การติดตั้งด้าติดยึดยงเัง (องโกรกเ์ตือเพีย) | 18 |
| การเชื่องต่อ                               | 10 |
| 11110001000                                | 19 |
| การใช้งานอุปกรณ์                           | 20 |
| การเปิด/ปิดจอภาพ                           | 20 |
| ข้อแนะน้ำเพื่อความสะดวกของผู้ใช้           | 21 |
| การเลือกแหล่งกำเนิดอินพุท้                 | 22 |
|                                            | าว |
| זו ז נשט וע                                | 23 |
| เมนูดวน                                    | 23 |
| กาหนดคาของอุปกรณ                           | 27 |
| ภาคผนวก                                    | 37 |
| ข้อมลจำเพาะ                                | 37 |
| รายการความถี่ที่รองรับ                     | 38 |
| การแก้ไขเว็ถเหาเบืองตับ                    | 39 |
| การดแลรักษาเบ็องดับ                        | 40 |
| ข้อมลเกี่ยวกับบริการสนับสนนของ GIGABYTE    | 40 |

## บทนำ

### การแกะจากกล่องบรรจุภัณ*ฑ*์

- เปิดฝาปิดด้านบนของกล่องบรรจุภัณฑ์ จากนั้นดูฉลากระบุวิธีการแกะออ กจากกล่องที่ติดมาบนฝาปิดกล่องด้านใน
- ตรวจให้แน่ใจว่ากล่องจัดวางแนวในตำแหน่งที่ถูกต้อง วางกล่องนอนลง บนพื้นผิวที่มันคงด้วยความระวัดระวัง

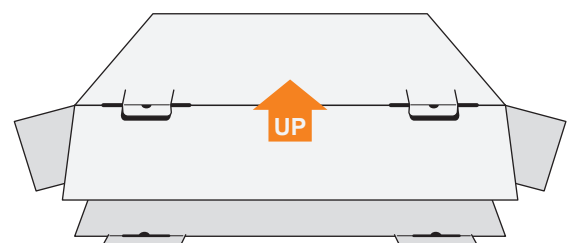

3. เปิดฝาปิดกล่องด้านใน

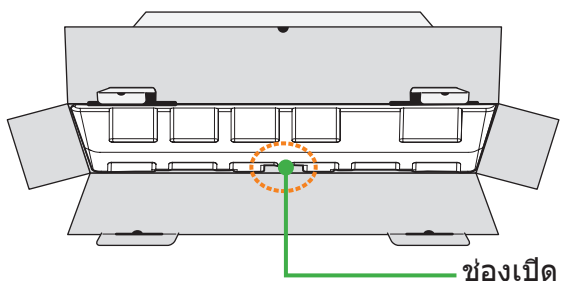

 จับยึดทีโฟม EPS (ผ่านช่องเปิด) เพือดึงจอภาพออกมาจากกล่องบรรจุ ภัณฑ์

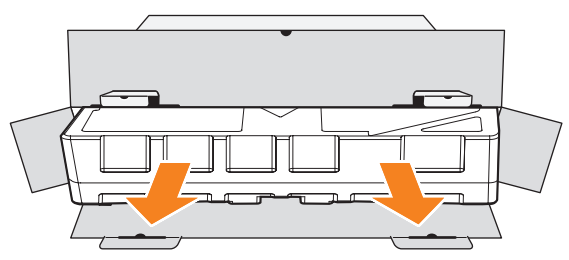

5. แกะชินส่วนประกอบออกจากโฟม EPS

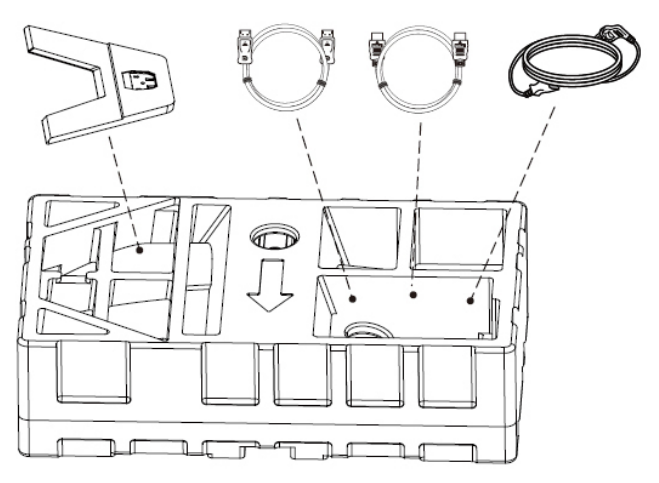

 แกะโฟม EPS ส่วนบนอออก จากนั้นคุณสามารถถอดจอภาพออกมาจาก โฟม EPS ส่วนล่างได้

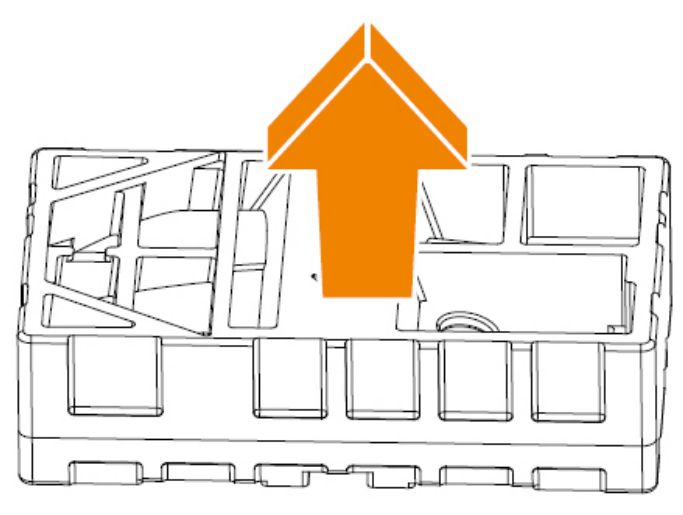

## รายการชิ้นส่วนในกล่องบรรจุภัณฑ์

รายการต่อไปนี้ให้มาพร้อมกับกล่องบรรจุภัณฑ์ของคุณ ถ้าตรวจพบว่ารายการใดขาดหายไป โปรดติดต่อตัวแทนจำหน่ายในท้องถีน ของคุณ

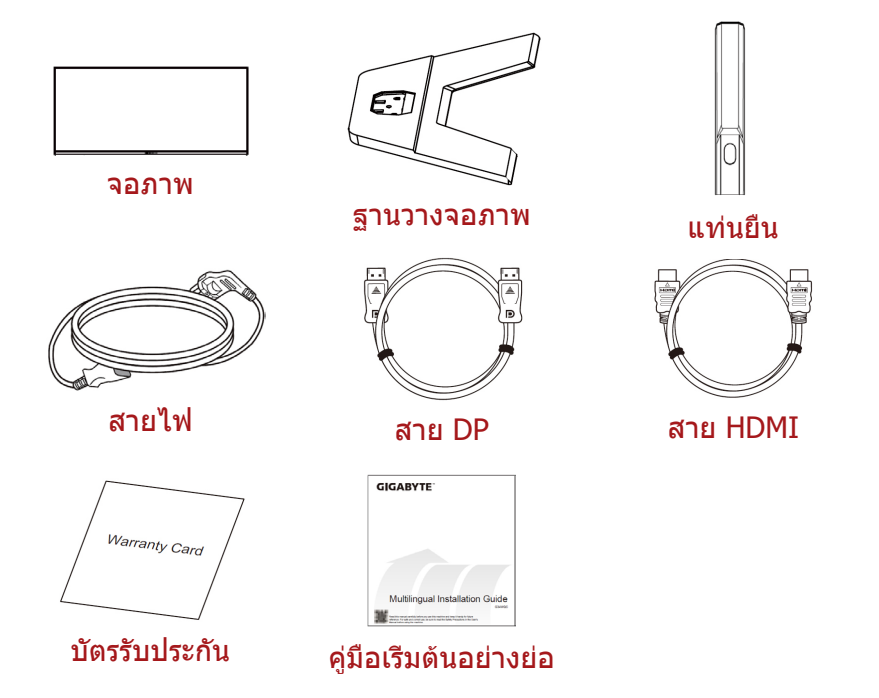

หมายเหตุ: โปรดจัดเก็บกล่องบรรจุภัณฑ์และวัสดุบรรจุภัณฑ์ไว้สำหรับการ ขนส่งจอภาพในอนาคต

### ภาพรวมของผลิตภัณฑ์

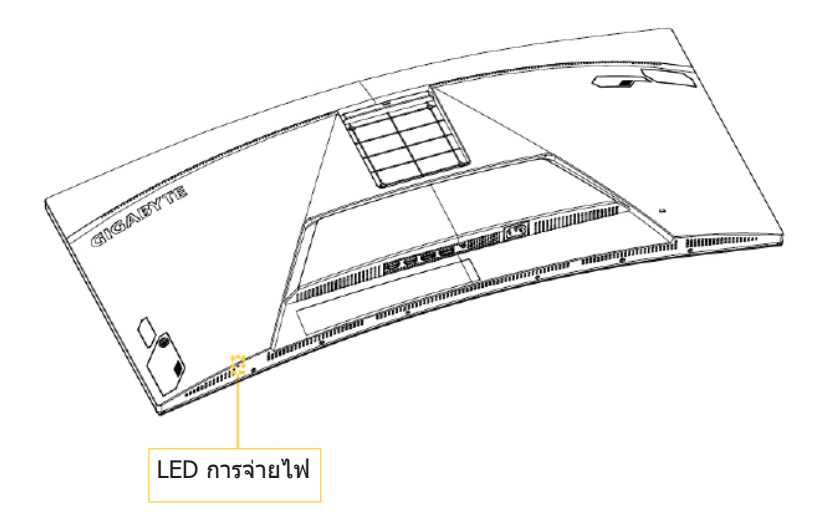

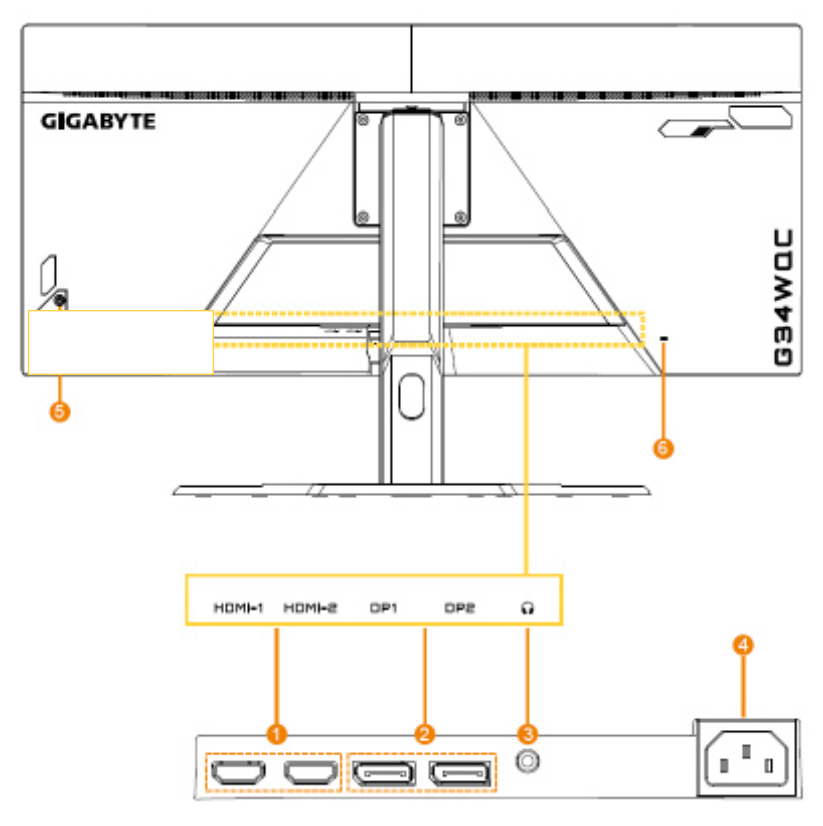

- 1. พอร์ด HDMI (x2)
- 2. พอร์ต DisplayPort (x2)
- 3. แจ็คเสียบหูฟัง

- 4. แจ็คเสียบ AC IN
- 5. ปุ่มควบคุม
- 6. ล็อก Kensington

## เรีมต้นการใช้งาน

### การติดตั้งฐานวางจอภาพ

- 1. วางจอภาพบนโฟม EPS โดยให้หน้าจอหันลงล่าง
- จัดแนวฐานวางจอภาพเข้ากับหมุดนำสองตัวใต้ขาดัง จากนั้นติดดังฐานเข้ากับขาดัง

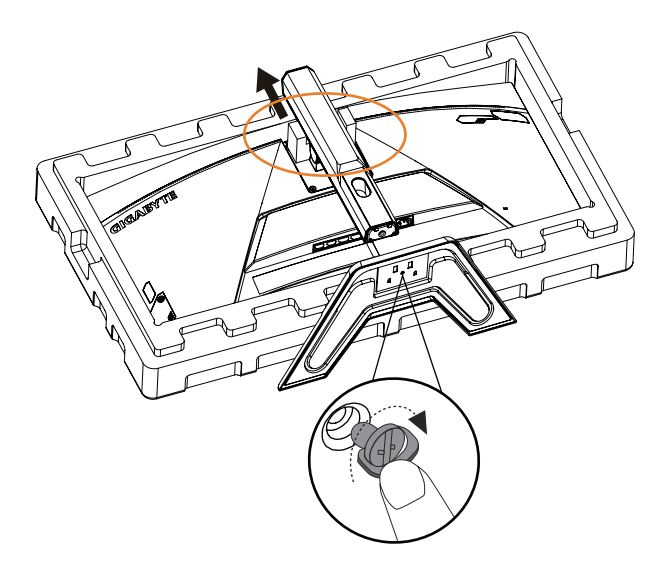

 ยกจอภาพให้อยู่ในตำแหน่งวางตั้งขึ้นและวางบนพื้นที่มันคง อา จปรับความสูงของจอภาพหลังจากรายการ 1 และรายการ 2 ทีแสดงในรูปถูกถอดออก

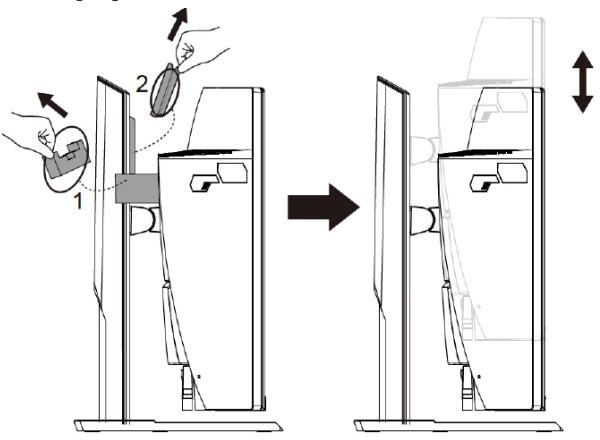

### การปรับมุมการมอง

ี หมายเหตุ: จับยึดทีฐานวางจอภาพเพือไม่ให้หน้าจอโค่นล้มในขณะทีคุณท ำการปรับ

### การปรับมุมเอียง

เอียงจอภาพไปข้างหน้าหรือข้างหลังไปยังมุมการมองที่ต้องการ (-5° ถึง 20°)

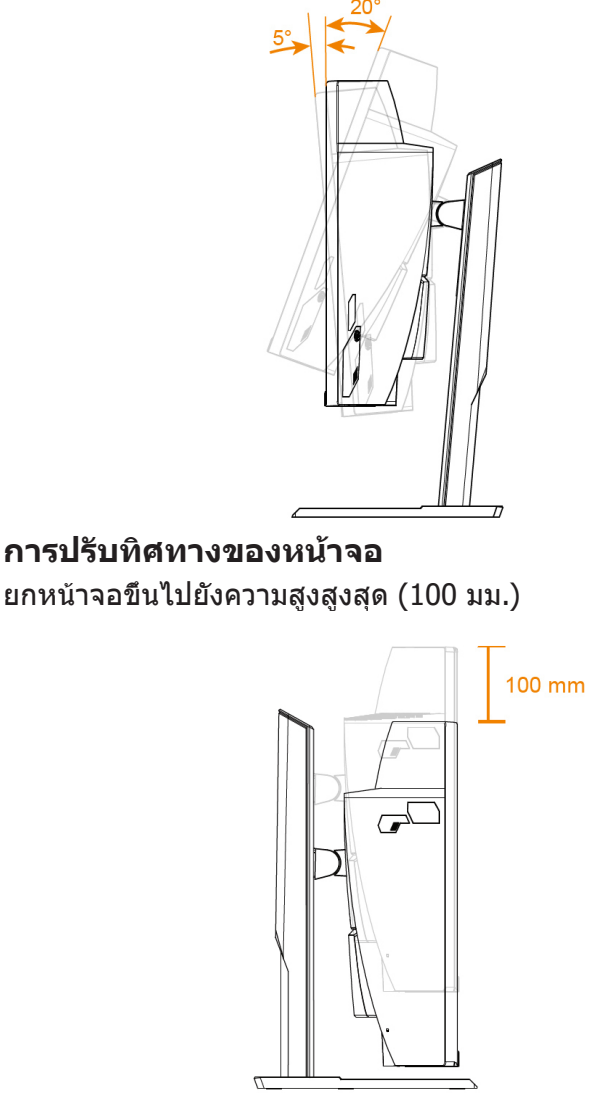

## การติดตั้งตัวติดยึดผนัง (อุปกรณ์ชื้อเพีม)

ใช้เฉพาะชุดตัวติดยึดผนังขนาด 100 x 100 มม. ทีแนะนำโดยผู้ผลิตเท่านั้น

- 1. วางจอภาพบนโฟม EPS โดยให้หน้าจอหันลงล่าง
- 2. ดันคลิปล็อกเข้าด้านในเพือถอดขาตั้งออกจากจอภาพ

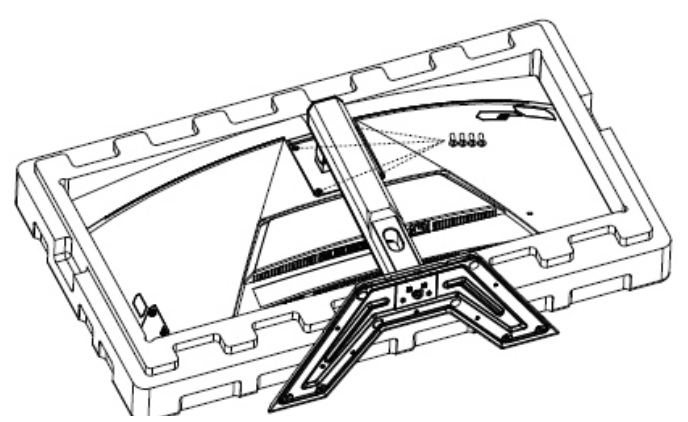

 ติดยึดตัวติดยึดผนังเข้ากับรูติดยึดที่ด้านหลังของจอภาพ จากนั้นใช้สกรู ยึดที่รองยึดเข้าตำแหน่ง

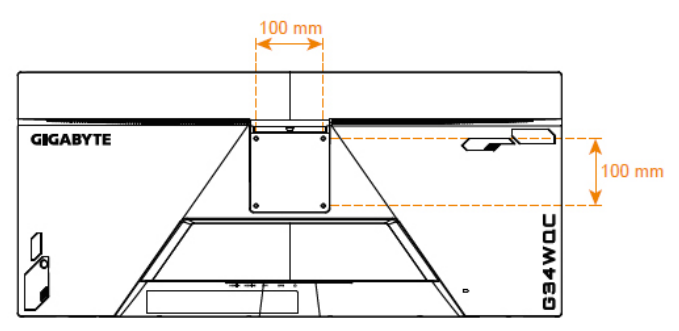

#### หมายเหตุ: สำหรับการดิดยึดจอภาพบนผนัง ให้ดูที่คู่มือการติดตั้งที่ให้มาพร้อมกับ ชุดตัวติดยึดผนัง

อาจดิดดังหัวจอภาพบนผนัง ดัวดิดยึดแบบหมุน หรือแบบอื่น ๆ จอภาพนี้รองรับรูดิดยึดขนาด 100 มม. ที่สอดคล้องกับมาตรฐานอุตสาหกรรม VESA ในการดิดดังโซลูขันบุคคลที่สามเข้ากับจอภาพ ด้องใช้สกรูขนาด φ4 มม. จำนวน 4 ตัว ที่มีระยะห่าง 0.7 มม. และความยาว 10 มม. หากใช้สกรูที่ยาวกว่านี้ จอภาพอาจเสียหาย ตรวจสอบว่าดัวดิดยึดที่จัดทำโดย ผู้ผลิตเป็นไปตามมาตรฐาน VESA และสามารถรองรับดัวเครื่องของจอภาพได้ โปรดใช้สายไฟและสายวิดีโอที่ให้มากับจอภาพเพื่อให้แน่ใจว่ามีประสิทธิภาพ สูงสุด

### การเชือมต่อ

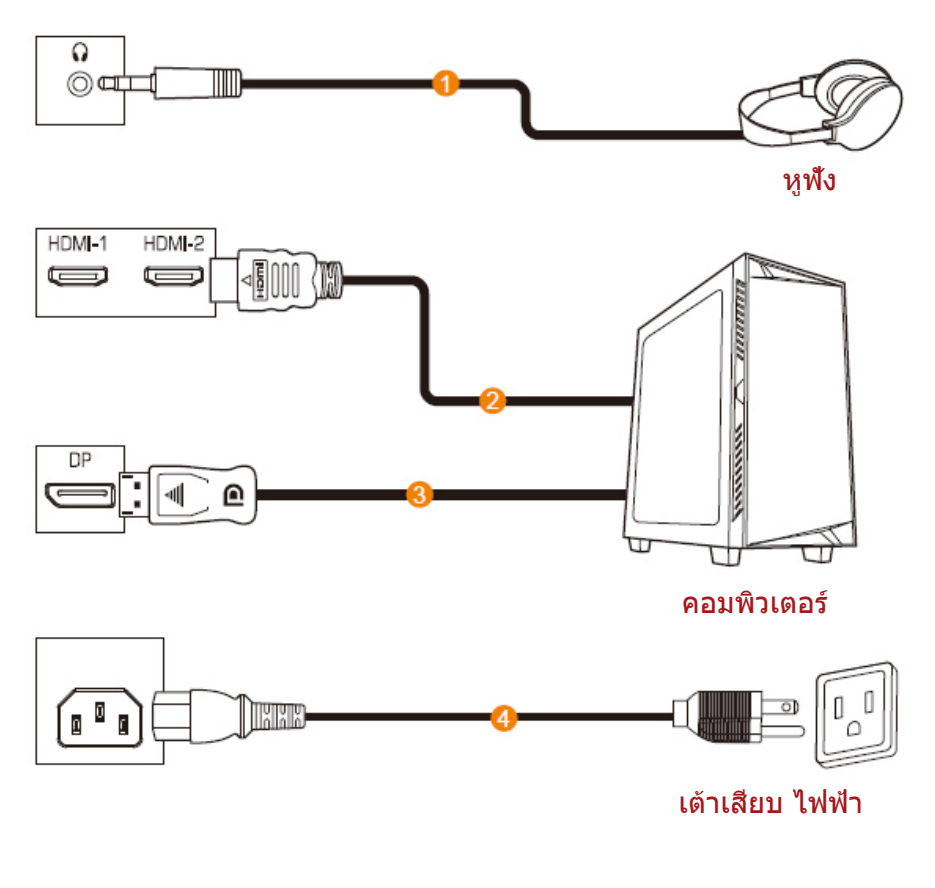

- 1 สายหูฟัง
- 3 สาย DisplayPort

- 2 สาย HDMI
- 4 เต้าเสียบ ไฟฟ้า

## การใช้งานอุปกรณ์

## การเปิด/ปิดจอภาพ

### การเปิด

- 1. เชือมต่อปลายด้านหนึ่งของสายไฟกับเด้าเสียบไฟฟ้า
- กดปุ่ม Control (ควบคุม) เพื่อเปิดจอภาพ ไฟ LED การจ่ายไฟจะติดเป็นสีขาว บ่งชีว่าจอภาพพร้อมใช้งานแล้ว

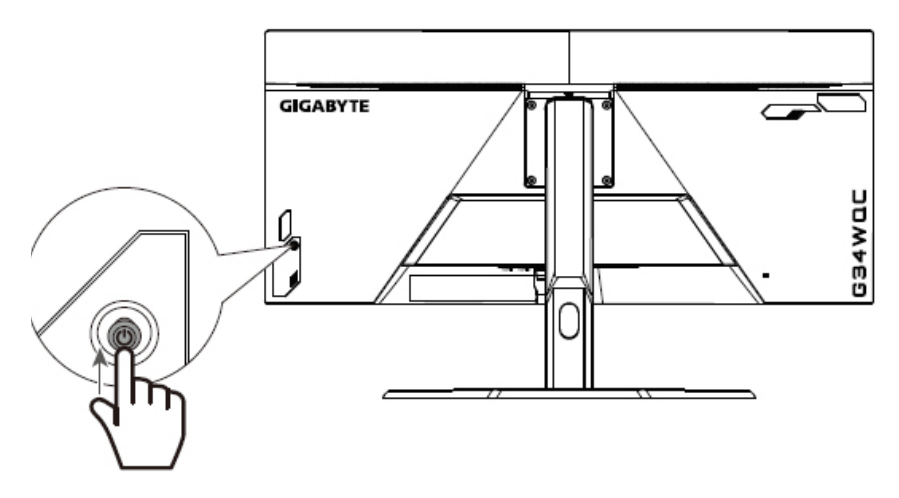

หมายเหตุ: หากไฟ LED การจ่ายไฟไม่ติดแม้จะเปิดจอภาพแล้ว ให้ตรวจสอบการตั้งค่า LED ในเมนูการตั้งค่า ดูที หน้า 34

### การปิด

**กดปุ่ม Control (ควบคุม)** เป็นเวลา 2 วินาทีเพื่อปิดจอภาพ หมายเหตุ: เมือหน้าจอ Main (หลัก) ปรากฏขึ้นบนหน้าจอ คุณยังสามารถปี ดจอภาพโดยการเลือนปุ่ม **Control (ควบคุม)** ลงล่าง (�) ได้ ดูที หน้า 25

### ข้อแนะนำเพื่อความสะดวกของผู้ใช้

คำแนะนำเพือการดูจอภาพของคุณอย่างสะดวกสบาย:

- ระยะห่างการดูที่มีประสิทธิภาพที่สุดสำหรับจอภาพจะมีช่วงอยู่ที่ประมาณ 510 มม. ถึง 760 มม. (20 นิ้ว ถึง 30 นิ้ว)
- แนวปฏิบัติทั่วไปคือการจัดวางตำแหน่งจอภาพที่ด้านบนของหน้าจออยู่ ที่หรือต่ำกว่าระดับสายตาของคุณเล็กน้อยเมื่อคุณนั้งตามที่สะดวกของคุ ณแล้ว
- ใช้การให้แสงสว่างที่เหมาะสมสำหรับประเภทการทำงานของคุณ
- พักสายตาเป็นระยะๆ สม่ำเสมอ (อย่างน้อย 10 นาที) ทุกครึงชั่วโมง
- ให้มองออกจากหน้าจอของจอภาพเป็นครั้งคราวและโฟกัสไปยังวัตถุที อยู่ใกลออกไปอย่างน้อยเป็นเวลา 20 วินาทีในระหว่างพักเบรก
- การบริหารดวงตาสามารถช่วยลดความล้าของดวงตาได้ ทวนซำการบริหารดวงตาบ่อยๆ: (1) มองขึ้นบนแล้วลงล่าง (2) ค่อยๆ หมุนกลอกดวงตาของคุณ (3) เลือนสายตาในแนวทะแยงมุม

## การเลือกแหล่งกำเนิดอินพุท

- เลือนปุ่ม Control (ควบคุม) ไปทางขวา (�) เพือเข้าสู่เมนู Input (อินพุท)
- เลือนปุ่ม Control (ควบคุม) ขึ้น/ลง (<>>>) เพือเลือกแ หล่งกำเนิดอินพุทที่ต้องก าร จากนั้นกดปุ่ม Control (ควบคุม) เพือยืนยัน

|   | Inp     | ut           |     |
|---|---------|--------------|-----|
|   | HDN     | <b>/  </b> 1 |     |
|   | HDI     | MI2          |     |
|   | Display | /Port 1      |     |
|   | Display | /Port 2      |     |
|   |         |              |     |
|   |         |              |     |
|   |         |              |     |
| Ŷ | Select  | ()) E        | xit |

## การใช้งาน

### เมนูด่วน

แป้นลัด

ตามค่าเริ่มต้น ปุ่ม **Control (ควบคุม)** ถูกกำหนดด้วยฟังก์ชันการทำงานที เฉพาะ

้หมายเหตุ: เมือต้องการเปลี่ยนฟังก์ชั่นการทำงานของแป้นลัด ให้ดูที่หัวข้อ ``Quick Switch (สลับด่วน)″ ใน หน้า 24

เมือต้องการเข้าถึงฟังก์ชันการทำงานของแป้นลัด ให้ทำดังต่อไปนี:

ເລືອนปุ่ม Control (ควบคุม) ขึน
 (<্) ເพื่อเข้าสู่เมนู Black
 Equalizer (ตัวปรับสมดุลสีดำ)
 เลือนปุ่ม Control
 (ควบคุม) ขึน/ลง (<>)
 เพื่อปรับการดังค่า แล้วกดปุ่ม
 Control (ควบคุม)
 เพื่อยืนยัน

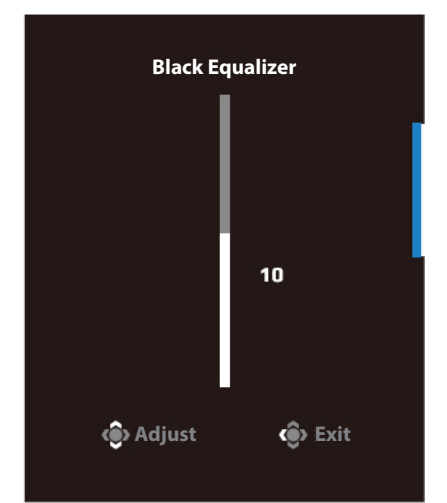

 เลือนปุ่ม Control (ควบคุม) ลง (�) เพื่อเข้าสู่เมนู Picture Mode (โหมดภาพ)

เลือนปุ่ม Control (ควบคุม) ขึน/ลง (�) เพือเลือกตัวเลือกทีต้องการ แล้วกดปุ่ม Control (ควบคุม) เพือยืนยัน

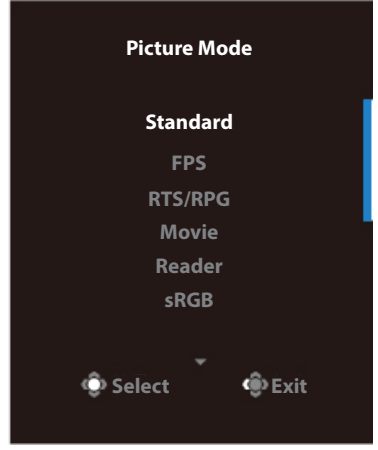

 เลือนปุ่ม Control (ควบคุม) ไปทางซ้าย (�) เพื่อเข้าสู่เมนู ระดับเสียง
 เลือนปุ่ม Control (ควบคุม) ขึ้น/ลง (�) เพือปรับการตังค่า แล้วกดปุ่ม Control

**(ควบคุม**) เพื่อยืนยัน

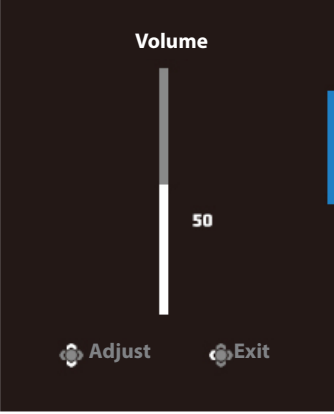

เลือนปุ่ม Control (ควบคุม) ไปทางขวา (<>>>) เพื่อเข้าสู่เมนู Input
 (อินพุท) ดูที่หัวข้อ "การเลือกแหล่งกำเนิดอินพุท"

หมายเหตุ: เมือต้องการปิดเมนู เลือนปุ่ม Control (ควบคุม) ไปทางซ้าย (ඥิัั>)

## **คู่มือการใช้ปุ่มฟังก์ชั**น

### กดปุ่ม **Control (ควบคุม)** เพื่อแสดงเมนู Main (หลัก)

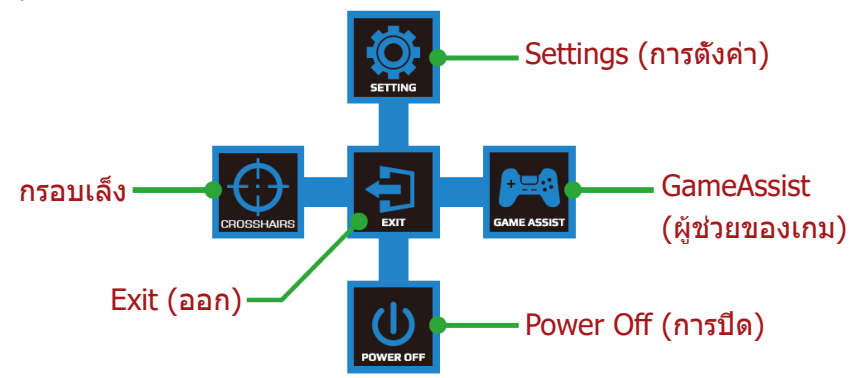

จากนั้นใช้ปุ่ม **Control (ควบคุม)** เพื่อเลือกฟังก์ชันที่ต้องการ แล้วกำหนดค่าทีเกี่ยวข้อง

GameAssist(ผู้ช่วยของเกม)

เมือเมนูหลักปรากฏบนหน้าจอ ให้เลือนปุ่ม **Control (ควบคุม)** ไปทางขวา ( ��) เพือเข้าสู่เมนู Game Assist (ผู้ช่วยของเกม)

| GameAssist |               |                |  |  |
|------------|---------------|----------------|--|--|
| GAME INFO  | Gaming Timer  |                |  |  |
|            | Refresh Rate  |                |  |  |
|            | Info Location |                |  |  |
|            |               |                |  |  |
|            |               |                |  |  |
|            | 💿 Select      | <b>()</b> Exit |  |  |
|            |               |                |  |  |

- Game Info (ข้อมูลเกม): ดังค่าทีเกียวข้องกับเกมของ FPS (การยึงมุมมองบุคคลทีหนึ่ง)
  - √ เลือก Gaming Timer (ตัวตั้งเวลาของเกม) เพือเลือกโหมดตัวตั้งเวลา เมือต้องการปิดใช้งานฟังก์ชันนี ให้กำหนดการตั้งค่าไปที่ OFF (ปิด)
  - √ เลือก Refresh Rate (อัตรารีเฟรช) เพื่อเปิดใช้งาน/ปิดใช้งานการตั งค่าอัตรารีเฟรชแบบเรียลไทม์
  - √ เลือก Info Location (ตำแหน่งขอ้ มูล) เพือระบุดำแหน่งของข้อมูล ที่จะให้แสดงบนหน้าจอ

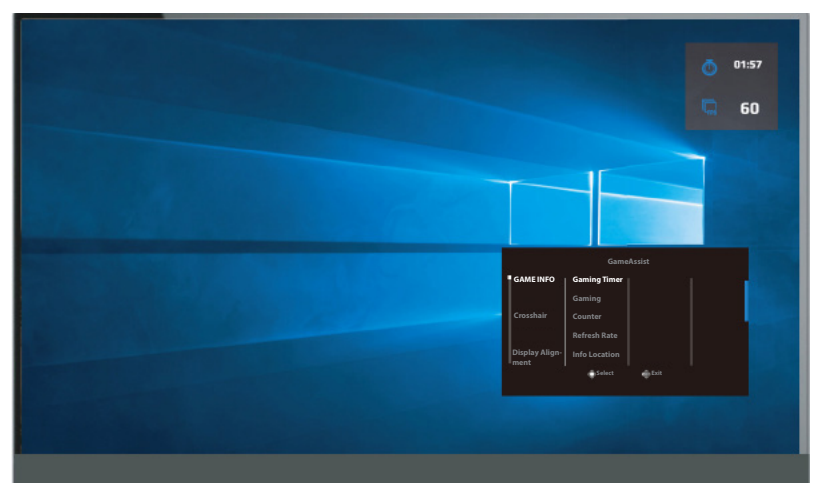

 Crosshair (กรอบเล็ง): เลือกชนิดกรอบเล็งที่ต้องการให้เหมาะกับส ภาพแวดล้อมการเล่นเกมของคุณ ซึ่งจะทำให้คุณเล็งเป้าในเกมได้ง่าย ขึ้น

## กำหนดค่าของอุปกรณ์

เมือเมนู Main (หลัก) ปรากฏบนหน้าจอแล้ว ให้เลือนปุ่ม **Control** (ควบคุม) ขึ้น (��) เพื่อเข้าสู่เมนู Settings (การตั้งค่า)

หมายเหตุ: ใช้ปุ่ม Control (ควบคุม) เพื่อนำทางไปยังเมนูต่างๆ และทำการปรับค่า

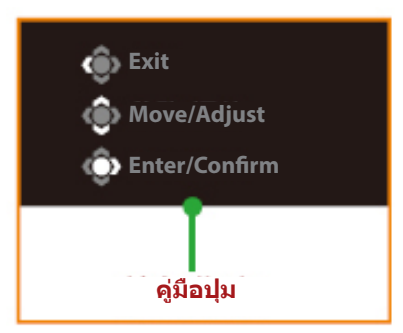

## Gaming (การเล่นเกม)

กำหนดตั้งค่าทีเกียวข้องกับเกม

| Resolution<br>3440X1440  | Black Equalizer<br>10 | Aim Stabilizer              | Overdrive       | Refresh Rate<br>60Hz | FreeSync ON       |
|--------------------------|-----------------------|-----------------------------|-----------------|----------------------|-------------------|
|                          |                       |                             |                 | Pictu                | re Mode Standard; |
| Gaming                   | A                     |                             | ON              | 1                    |                   |
| Picture                  | в                     | lack Equalizer              | OFF             |                      |                   |
| Display                  | s                     | uper Resolution             |                 |                      |                   |
| PIP/PBP                  | D                     | isplay Mode                 |                 |                      |                   |
| System                   | c                     | verdrive                    |                 |                      |                   |
| Languag                  | e F                   | reeSync Premium             |                 |                      | •                 |
| Save Sett                | tings                 |                             |                 |                      |                   |
| Keset all                |                       |                             |                 |                      | Exit              |
| I                        | I                     |                             | I               | I @                  | Move/Adjust       |
| GIGABYTE                 |                       |                             |                 | Ô                    | Enter/Confirm     |
|                          |                       |                             |                 |                      |                   |
| รายการ                   |                       | คำอธิบา                     | ខ               |                      |                   |
| Aim Stabilize            | er                    | เมือเปิดใช่                 | ชังานฟังก์ชัน   | นี จอภาพจะล          | ดการเบลอขอ        |
| (ตัวปรับความ             | เสถียรของเข           | <sub>ี่ข้า)</sub> ่งภาพเคลื | อนไหวในเกม      | มที่มีการเคลือเ      | นไหวรวดเร็ว       |
| ั้หมายเหตุ:<br>ขต่อไปนี: |                       |                             | จุ: ฟังก์ชันนีไ | ไม่พร้อมใช้งาน       | เภายใต้เงือนไ     |
|                          |                       | - เมือการเ                  | ตั้งค่าความถีด  | ี่จำกว่า 100Hz       |                   |
|                          |                       | - เมือเปิด                  | ใช้งานฟังก์ชั   | น FreeSync P         | remium            |

| รายการ                                | คำอธิบาย                                                                                                    |
|---------------------------------------|----------------------------------------------------------------------------------------------------|
| Black Equalizer<br>(ตัวปรับสมดุลสีดำ) | ปรับความสว่างของพื้นที่สีดำ                                                                                                    |
| Super Resolution<br>(ความละเอียดสูง)  | ปรับภาพที่มีความละเอียดดำมีความคมชัดสูงขึ้น                                                                                    |
| Display Mode                          | เลือกอัตราส่วนภาพของหน้าจอ                                                                                                    |
| (โหมดแสดงผล)                          | <ul> <li>Full (เต็ม): ปรับขนาดภาพอินพุทให้เต็มหน้าจอ<br/>เหมาะสำหรับภาพที่มีอัตราส่วนภาพ 21:9</li> </ul>                       |
|                                       | <ul> <li>Aspect (อัตราส่วน): แสดงภาพอินพุทโดยไม่เติม<br/>การบิดเบียวทางเรขาคณิตบนหน้าจอมากทีสุดเท่<br/>าทีเป็นไปได้</li> </ul> |
| Overdrive<br>(โอเวอร์ไดรฟ์)           | ปรับปรุงเวลาตอบสนองของจอภาพ LCD                                                                                                |
| FreeSync Premium                      | เมือเปิดใช้งานฟังก์ชันนี จอภาพจะขจัดการล่าช้าของ<br>หน้าจอและภาพขาดในขณะเล่นเกม                                                |
|                                       | หมายเหตุ:                                                                                                    |
|                                       | ฟังก์ชันนี้ไม่พร้อมใช้งานภายใต้เงือนไขต่อไปนี้:<br>ดังค่าเวอร์ชัน DisplayPort version เป็น 1.1                                 |

## Picture (ภาพ)

กำหนดตั้งค่าทีเกี่ยวข้องกับภาพ

| Resolution<br>3440X1440 | Brightness<br>85 | Contrast<br>50 | Sharpness<br>5 | Gamma<br>Gamma 3 | Color Te     | emp. Normal |
|-------------------------|------------------|----------------|----------------|------------------|--------------|-------------|
|                         |                  |                |                |                  | Picture Mode | Standard    |
| Gaming                  | S                | tandard        | Brightness     |                  |              |             |
| Picture                 |                  |                | Contrast Rati  |                  |              |             |
| Display                 |                  |                | Color Vibrand  |                  |              |             |
| PIP/PBP                 |                  |                | Sharpness      |                  |              |             |
| System                  |                  |                | Gamma          |                  |              |             |
| Languag                 |                  |                | Color Temper   | ature            |              |             |
| Save Sett               |                  |                | Low Blue Ligh  | nt               | 🔹 Exit       |             |
| Reset all               |                  |                |                | <b>~</b>         | 🏟 Move/Ad    | ljust       |
| GIGABYTE                |                  |                |                |                  | 📀 Enter/Co   | nfirm       |

เลือก โหมดภาพที่ตั้งค่าล่วงหน้าโหมดใดโหมดหนึ่ง

- Standard (มาตรฐาน): สำหรับการแก้ไขเอกสารหรือการสืบคันเว็บไซด์
- FPS: สำหรับการเล่นเกมแนว FPS (การยิงในมุมมองบุคคลทีหนึง)
- RTS/RPG: สำหรับการเล่นเกมแนว RTS (วางกลยุทธ์แบบเรียลไทม์) หรือ RPG (เกมสวมบทบาท)
- Movie (ภาพยนตร์): สำหรับการดูภาพยนตร์
- Reader (โปรแกรมอ่าน): สำหรับการดูเอกสาร
- sRGB: สำหรับการดูรูปถ่ายและภาพบนคอมพิวเตอร์
- Custom 1 (กำหนดเอง 1): การตั้งค่าโหมดภาพที่ปรับแต่ง
- Custom 2 (กำหนดเอง 2): การตั้งค่าโหมดภาพที่ปรับแต่ง
- Custom 3 (กำหนดเอง 3): การตั้งค่าโหมดภาพที่ปรับแต่ง จากนั้นคณสามารถตั้งค่าภาพดังต่อไปนี้

| รายการ                    | คำอธิบาย                       |
|---------------------------|--------------------------------|
| Brightness<br>(ความสว่าง) | ปรับความสว่างของภาพ            |
| Contrast                  | ปรับความเปรียบต่างของภาพ       |
| (ความเปรียบต่าง)          |                                |
| Color Vibrance            | ปรับความเข้มของสีให้นึงมากขึ้น |
| (ความอีมตัวของสี)         |                                |
| Sharpness                 | ปรับความคมชัดของภาพ            |
| (ความคมชัด)               |                                |

| รายการ                  | คำอธิบาย                                                                                                    |
|-------------------------|----------------------------------------------------------------------------------------------------|
| Gamma (แกมม่า)          | ปรับความสว่างระดับกลาง                                                                                                    |
| Color Temperature       | เลือกอุณหภูมิสี                                                                                                    |
| (อุณหภูมิสี)            | หมายเหตุ: เลือก User Define (ผู้ใช้กำหนด)<br>เพื่อกำหนดอุณหภูมิสีโดยการปรับระดับ<br>สีแดง (R), สีเขียว (G) หรือสีน๊าเงิน (B)<br>ตามความต้องการของคุณ    |
| Low Blue Light          | ลดปริมาณการปล่อยแสงสีนำเงินจากหน้าจอ                                                                                                    |
| (แสงสีน้ำเงินต่ำ)       | <ul> <li>Level 0 (ระดับ 0): ไม่มีการเปลี่ยนแปลง</li> <li>Level 1~10 (ระดับ 1~10): ยิงระดับสูงขึ้น<br/>แสงสีน้าเงินจะยิงลดลง</li> </ul>                  |
|                         | หมายเหตุ: ระดับนีคือแสงสีนำเงินตำ Level<br>10 (ระดับ 10) ภายใต้โหมดภาพ<br>ปกติทีมีอุณหภูมิสีปกติ มีความสอ<br>ดคล้องตามการรับรองแสงสีนำเงิ<br>นตำของ TUV |
| Dynamic Contrast        | ปรับระดับสีดำขงภาพเพื่อให้ได้ความเปรียบต่า                                                                                                    |
| (ความเปรียบต่างไดนามิก) | งที่มีประสิทธิภาพดีที่สุด                                                                                                    |
| Senseye Demo            | แยกหน้าจอเป็นครึงสองส่วน (2 หน้าต่าง)                                                                                                    |
| (การสาธิต Senseye)      | ภาพของโหมดทีเลือกที่มีการตั้งค่าเริ่มต้นของ<br>ภาพจะปรากฏขึ้นบนหน้าต่างด้านขวา และภาพ<br>ที่ปรับแล้วพร้อมการตั้งค่าใหม่จะปรากฏขึ้นหน้า<br>ต่างด้านซ้าย  |
| Reset Picture           | รีเซ็ตการตั้งค่า Picture (ภาพ) ทั้งหมดไปเป็น                                                                                                    |
| (รีเซ็ตภาพ)             | ี ค่าเริ่มต้น                                                                                                    |

## Display (การแสดงผล)

### กำหนดตั้งค่าทีเกียวข้องกับหน้าจอแสดงผล

| Resolution Brightness<br>3440X1440 85 | Contrast<br>50    | Sharpness<br>5 | Gamma<br>Gamma 3<br>Dicture Mode - Standard |
|---------------------------------------|-------------------|----------------|---------------------------------------------|
|                                       |                   |                |                                             |
| Gaming                                |                   | HUMI1          |                                             |
| Picture                               | HDMI RGB PC Range | HDMI 2         |                                             |
| Display                               |                   | DisplayPort 1  |                                             |
| PIP/PBP                               |                   | DisplayPort 2  |                                             |
| System                                |                   |                |                                             |
| Language                              |                   |                |                                             |
| Save Settings                         |                   |                | Exit                                        |
| Reset all                             |                   | 1              | Move/Adjust                                 |
| GIGABYTE                              |                   |                | 💮 Enter/Confirm                             |

| รายการ                 | คำอธิบาย                                                                                        |
|------------------------|-------------------------------------------------------------------------------------------------|
| Input (อินพุท)         | เลือกแหล่งกำเนิดอินพุท                                                                          |
| HDMI RGB PC            | เลือกค่าช่วง RGB ทีเหมาะสมหรือให้จอภาพตรวจจับ                                                   |
| Range (ช่วง HDMI       | โดยอัตโนมัติ                                                                                    |
| RGB PC)                | หม <b>ายเหตุ:</b> ตัวเลือกนี้พร้อมใช้งานสำหรับอินพุท<br>HDMI เช่วขับ                            |
| Overscan<br>(ภาพลันจอ) | เมื่อเปิดใช้งานพึงก์ชันนี้ จอภาพจะขยายขนาดภาพอิ<br>นพุทใหญ่ขึ้นเล็กน้อยเพื่อซ่อนขอบนอกสุดของภาพ |
|                        | <b>หมายเหตุ:</b> ตัวเลือกนี้พร้อมใช้งานสำหรับอินพุท<br>HDMI เท่านั้น                            |

## PIP/PBP

### กำหนดค่าการตั้งค่าทีเกียวข้องกับหลายภาพ

| HDR<br>OFF        | Brightness<br>85                                                                     | Contrast<br>50               | Sharpness<br>5            | Gamma<br>Gamma 3 | Color Temp. Normal    |
|-------------------|--------------------------------------------------------------------------------------|------------------------------|---------------------------|------------------|-----------------------|
|                   |                                                                                      |                              |                           |                  | Picture Mode Standard |
| Gaming            |                                                                                      |                              |                           |                  |                       |
| Picture           |                                                                                      |                              |                           |                  |                       |
| Display           |                                                                                      | РВР                          |                           |                  |                       |
| System            |                                                                                      |                              |                           |                  |                       |
| Language          | e                                                                                    |                              |                           |                  | •                     |
| Save Sett         | ings                                                                                 |                              |                           |                  | le Exit               |
| Reset all         |                                                                                      |                              |                           |                  | 💩 Move/Adjust         |
| <b>GIGABYTE</b> " |                                                                                      |                              |                           |                  | 💿 Enter/Confirm       |
|                   | 1                                                                                    |                              |                           |                  |                       |
| รายการ            | คำอธิบ                                                                               | าย                           |                           |                  |                       |
| OFF (ปิด)         | ปิดใช้ง                                                                              | านฟังก์ชัน PI                | P/PBP                     |                  |                       |
| PIP               | แบ่งหน้                                                                              | าจอออกเป็น                   | 2 ส่วน                    |                  |                       |
|                   | (หน้าต่                                                                              | างหลักและหน่                 | ม้าต่างแทรก               | )                |                       |
|                   | <ul> <li>Signal source (แหล่งสัญญาณ): เปลี่ยนแหล่ง<br/>ข้าของหน้าต่างแทรก</li> </ul> |                              | แเหล่งสัญญาณเ             |                  |                       |
|                   | • PIP size (ขนาด PIP): ปรับขนาดของหน้าต่างแทรก                                       |                              |                           |                  | าต่างแทรก             |
|                   | ●Position (ตำแหน่ง): ย้ายหน้าต่างแทรกไปยังตำแหน่งอื                                  |                              |                           |                  | ปยังตำแหน่งอื่น       |
|                   | •Display switch (สลับการแสดงผล):                                                     |                              |                           |                  |                       |
|                   | สลับร                                                                                | ะหว่างสองหน้                 | เำต่าง                    |                  |                       |
|                   | ●Audio<br>เสียงห์                                                                    | ์ switch (สลั<br>ที่ต้องการ  | ับเสียง): เลื             | อกแหล่งสั        | ญญาณเสียงของ          |
| PBP               | แสดงห                                                                                | น้าจอแยก 1                   | x 1 (ทีมีหน้ <sup>.</sup> | าต่างซ้ายแ       | ละขวา)                |
|                   | ∙Signa<br>ข้าขอ                                                                      | l source (แเ<br>งหน้าต่างขวา | หล่งสัญญา <i>ถ</i>        | น): เปลียน       | แเหล่งสัญญาณเ         |
|                   | • PBP s                                                                              | size (ขนาด Pl                | BP): ปรับขเ               | เาดของหนั        | าต่าง                 |
|                   | <ul> <li>Displa</li> <li>สลับราย</li> </ul>                                          | ay switch (สถ                | ลับการแสดง<br>โวต่าง      | พล):             |                       |
|                   | <u>ы</u> ылэ                                                                         |                              | 5 101 IV                  |                  | a                     |
|                   | <ul> <li>Audio</li> <li>เสียงห์</li> </ul>                                           | ) switch (สลั<br>ที่ต้องการ  | บเสยง): เลิ               | อกแหล่งสั่ง      | ญญาณเสียงของ          |

หมายเหตุ: ตัวเลือก PIP/PBP ไม่สามารถทำงานร่วมกับพึงก์ชัน HDR และ FreeSync

## System (ระบบ)

### กำหนดตั้งค่าทีเกียวข้องกับระบบ

| Resolution<br>3440X1440 | Brightness<br>85 | Contrast<br>50 | Sharpness<br>5 | Gamma<br>Gamma 3 | Color Temp. Normal |
|-------------------------|------------------|----------------|----------------|------------------|--------------------|
|                         |                  |                |                | Pictu            | re Mode Standard   |
| Gaming                  | <b>P</b> A       | udio           | Volume         |                  |                    |
| Picture                 | 0                |                | Mute           |                  |                    |
| Display                 | ٩                | uick Switch    |                |                  |                    |
| PIP/PBP                 | 0                |                |                |                  |                    |
| System                  | I _              |                |                |                  |                    |
| Language                |                  |                |                |                  |                    |
| Save Setti              | ngs              |                |                |                  | Exit               |
| Reset all               | I                |                |                | _@               | Move/Adjust        |
| GIGABYTE"               |                  |                |                | Ć                | Enter/Confirm      |

| รายการ                           | คำอธิบาย                                                                                                    |
|----------------------------------|----------------------------------------------------------------------------------------------------|
| Audio (เสียง)                    | กำหนดค่าการตั้งค่าเสียง                                                                                                    |
|                                  | <ul> <li>Volume (ระดับเสียง): ปรับระดับเสียง</li> <li>Mute (ปิดเสียง): เปิดใช้งาน/<br/>ปิดใช้งานพึงก์ชันปิดเสียง</li> </ul>                                                                                                    |
| OSD Settings<br>(การตั้งค่า OSD) | กำหนดตั้งค่าทีเกียวข้องกับเมนูการแสดงผลบนหน้า<br>จอ (OSD)                                                                                                    |
|                                  | <ul> <li>Display Time (เวลาแสดงผล):<br/>ดังค่าระยะเวลาของการแสดงผลเมนู OSD<br/>บนหน้าจอ</li> <li>OSD Transparency (ความโปร่งใส OSD):<br/>ปรับความโปร่งใสของเมนู OSD</li> <li>OSD Lock (ล็อก OSD): เมือเปิดใช้งานพืงก์ชันนี<br/>จะไม่สามารถปรับเมนู OSD<br/>หมายเหตุ: เมือต้องการปิดใช้งานพืงก์ชั<br/>นล็อก OSD ให้ปุ่ม Control (ควบคุม)<br/>เมือข้อความปรากฏขึนบนหน้าจอ ให้เลือก ใช่<br/>เพือยืนยัน</li> </ul> |
|                                  | The button is locked<br>confirm to unlock OSD<br>No <u>Yes</u>                                                                                                    |

| รายการ         | คำอธิบาย                                                                                                    |
|----------------|----------------------------------------------------------------------------------------------------|
| สลับด่วน       | กำหนดฟังก์ชันของแป่นลัด<br>ดัวเลือกที่ใช้ได้: Aim Stabilizer<br>(ดัวปรับความเสถียรของเป่า), Black Equalizer<br>(ดัวปรับสมดุลสีดำ), Low Blue Light (แสงสีนำเงินตำ),<br>Volume (ระดับเสียง), Input (อินพุท), Contrast<br>(ความเปรียบต่าง), Brightness (ความสว่าง) และ<br>Picture Mode (โหมดภาพ)<br>การดังค่าเริมตันของแป่นลัดมีดังต่อไปนี:<br>D ขึน (�): Black Equalizer (ตัวปรับสมดุลสีดำ)<br>D ลง (�): Picture Mode (โหมดภาพ)<br>D ขวา (�): Input (อินพุท)                                                                                                    |
| การดังค่าอื่นๆ | <ul> <li>D ซ้าย (): Volume (ระดับเสียง)</li> <li>Resolution Notice (ประกาศความละเอียด):<br/>เมื่อเปิดใช้งานพึงก์ชันนี ข้อความความละเอียดที่แน<br/>ะนำจะปรากฏบนหน้าจอเมือจอภาพสลับไปยังแหล่ง<br/>กำเนิดอินพุทอืน</li> <li>Input Auto Switch (สลับอัดโนมัติอินพุท):<br/>เมื่อเปิดใช้งานพึงก์ชันนี จอภาพจะสลับไปยังแหล่ง<br/>กำเนิดอินพุททีใช้ได้โดยอัตโนมัติ</li> <li>Auto Power OFF (ปิดโดยอัตโนมัติ):<br/>เมื่อเปิดใช้งานพึงก์ชันนี จอภาพจะปิดโดยอัตโนมัติ<br/>หลังจากผ่านระยะเวลาทีกำหนดไว้</li> <li>DisplayPort Ver. (เวอร์ชัน DisplayPort):<br/>ตังค่าเวอร์ชัน DisplayPort เป็น 1.1, 1.2 หรือ<br/>1.4+HDR</li> </ul> |
|                | <ul> <li>หมายเหตุ:</li> <li>เมื่อต้องการเปิดใช้งานเอฟเฟกด์ HDR<br/>สำหรับพอร์ต DP คุณอาจต้องตั้งค่าเวอร์ชัน<br/>เป็น DP1.2 และเปิดใช้งานเอาท์พุทสี 8<br/>บิตสำหรับกราฟิกการ์ดของคุณ</li> <li>ตรวจให้แน่ใจว่าได้กำหนดค่าตัวเลือกนีตาม<br/>เวอร์ชัน DisplayPort ที่รองรับโดยกราฟิก<br/>การ์ดของคุณ</li> <li>เวอร์ชัน DisplayPort ไม่สามารถตั้งค่าเป็น 1.1<br/>ได้เมือเปิดใช้งานฟังก์ชัน FreeSync Premium</li> </ul>                                                                                                    |

## Language (ภาษา)

### การตั้งค่าเกี่ยวกับภาษา

| HDR<br>OFF  | Brightness<br>85 | Contrast<br>50 | Sharpness<br>5 | Gamma<br>Gamma 3 | Color Temp. Normal |
|-------------|------------------|----------------|----------------|------------------|--------------------|
|             |                  |                |                | Pictu            | re Mode Standard   |
| Gaming      |                  | English        |                | 1                |                    |
| Picture     |                  | 繁中             |                |                  |                    |
| Display     |                  | 简中             |                |                  |                    |
| PIP/PBP     |                  | Deutsch        |                |                  |                    |
| System      |                  | Français       |                |                  |                    |
| Language    |                  | 日本語            |                |                  |                    |
| Save Settin | ngs              | 한국어            |                | ( ) ( )          | Exit               |
| Reset all   |                  | Русский        |                |                  | Move/Adjust        |
| GIGABYTE'   |                  |                |                | ٢                | Enter/Confirm      |
|             |                  |                |                |                  |                    |

| รายการ          | คำอธิบาย                         |
|-----------------|----------------------------------|
| Language (ภาษา) | เลือกภาษาที่ใช้ได้สำหรับเมนู OSD |

## Save Settings (การตั้งค่าบันทึก)

กำหนดค่า OSD ทีปรับแต่งแล้วสำหรับ Settings 1 (การดังค่า 1), Settings 2 (การดังค่า 2) หรือ Settings 3 (การดังค่า 3)

| Resolution<br>3440X1440 | Brightness<br>85 | Contrast<br>50 | Sharpness<br>5 | Gamma<br>Gamma 3 | Color Temp. No | ormal |
|-------------------------|------------------|----------------|----------------|------------------|----------------|-------|
|                         |                  |                |                | Pictu            | re Mode Star   | ndard |
| Gaming                  | Set              |                | Save           | 1                |                |       |
| Picture                 | Set              |                | Load           |                  |                |       |
| Display                 | Set              | ting3          |                |                  |                |       |
| PIP/PBP                 |                  |                |                |                  |                |       |
| System                  |                  |                |                |                  |                |       |
| Language                |                  |                |                |                  |                |       |
| Save Setti              | ngs              |                |                |                  | Exit           |       |
| Reset all               |                  |                |                |                  | Move/Adjust    |       |
| GIGABYTE                |                  |                |                | Ô                | Enter/Confirm  |       |

| รายการ        | คำอธิบาย                   |
|---------------|----------------------------|
| Save (บันทึก) | บันทึกค่าที่ปรับแต่งแล้ว   |
| Load (โหลด)   | โหลดการตั้งค่าที่บันทึกไว้ |

## Reset All (รีเซ็ตทั้งหมด)

คืนค่าจอภาพไปยังค่าเริ่มต้นจากโรงงาน

| Resolution<br>3440X1440 | Brightness<br>85 | Contrast<br>50 | Sharpness<br>5 | Gamma<br>Gamma 3 | Color Temp. Normal |
|-------------------------|------------------|----------------|----------------|------------------|--------------------|
|                         |                  |                |                | Pictu            | ire Mode Standard  |
| Gaming                  |                  |                |                |                  |                    |
| Picture                 |                  |                |                |                  |                    |
| Display                 |                  |                |                |                  |                    |
| System                  |                  |                |                |                  |                    |
| Language                |                  |                |                |                  |                    |
| Save Setti              |                  |                |                |                  |                    |
| Reset all               |                  |                |                |                  | Exit               |
|                         |                  |                |                | (¢               | Move/Adjust        |
| GIGABYTE                |                  |                |                | Ŷ                | Enter/Confirm      |

## ภาคผนวก

## ข้อมูลจำเพาะ

| รายการ                      | ข้อมูลจำเพาะ                                       |
|-----------------------------|----------------------------------------------------|
| ขนาดแผงจอ                   | 34 นิว                                             |
| อัตราส่วนภาพ                | 21:9                                               |
| ความละเอียด                 | 3440 x 1440                                        |
| อัตรารีเฟรช                 | 144Hz                                              |
| อายุของ LED                 | 30,000 ชัวโมง (ตำสุด)                              |
| ระยะห่างพิกเซล              | 0.23175(H) x 0.23175(V) (ມມ.)                      |
| เวลาตอบสนอง                 | 1 มิลลิวินาที (MPRT)                               |
| Brightness (ความสว่าง)      | 350nits (ทัวไป) / 320nits (ตำสุด)                  |
| อัตราความเปรียบต่าง         | 3000:1 (ทัวไป)                                     |
| อัตราความเปรียบต่างไดนามิก  | 12M:1 (ทัวไป)                                      |
| ความลึกสี                   | 16. 7M                                             |
| พื้นทีแสดงผลที่ใช้งาน       | 797.22(H) x 333.72(V) (ມມ.)                        |
| มุมการมอง                   | 178° (H) / 178° (V)                                |
| ความถี                      | 48~144Hz (โหมดเกม)                                 |
| เทอร์มินัลอินพุท/เอาท์พุท   | • 2 x HDMI 2.0                                     |
|                             | • 2 x DP1.4                                        |
|                             | • 1 x หูฟัง                                        |
| แหล่งจ่ายไฟ/อินพุท          | AC100~240V@ 50/60Hz 2A (สูงสุด)                    |
| อัตราสึนเปลืองพลังงาน       | <ul> <li>On (เปิด): 80 วัตต์ (สูงสุด)</li> </ul>   |
|                             | <ul> <li>Standby (สแตนด์บาย): 0.5 วัตต์</li> </ul> |
|                             | <ul> <li>Off (ปิด): 0.5 วัตต์</li> </ul>           |
| ขนาดมิติ (ก. x ส. x ล.)     | 808.89 x 488.79 x 195.42 มม.                       |
|                             | (พร้อมขาดั้ง)                                      |
| นำหนัก                      | 8.378 ±0.5 กก. (สุทธิ)                             |
| สภาพการใช้งาน: ช่วงอุณหภูมิ | 0°C - 40°C                                         |

หมายเหตุ: ข้อมูลจำเพาะอาจเปลียนแปลงได้โดยไม่ต้องแจ้งให้ทราบล่วง หน้า

## รายการความถีทีรองรับ

| ความถึทีรองรับ  | HDMI         | DP           |
|-----------------|--------------|--------------|
| 640x480@60Hz    | $\checkmark$ | $\checkmark$ |
| 640x480@75Hz    | $\checkmark$ | $\checkmark$ |
| 720x480@60Hz    | $\checkmark$ | $\checkmark$ |
| 800x600@60Hz    | $\checkmark$ | $\checkmark$ |
| 800x600@75Hz    | $\checkmark$ | $\checkmark$ |
| 1024x768@60Hz   | $\checkmark$ | $\checkmark$ |
| 1024x768@75Hz   | $\checkmark$ | $\checkmark$ |
| 1280x720@60Hz   | $\checkmark$ | $\checkmark$ |
| 1280x720@120Hz  | $\checkmark$ | $\checkmark$ |
| 1440x900@60Hz   | $\checkmark$ | $\checkmark$ |
| 1600x900@60Hz   | $\checkmark$ | $\checkmark$ |
| 1680x1050@60Hz  | √            | $\checkmark$ |
| 1920x1080@60Hz  | √            | $\checkmark$ |
| 1920x1080@120Hz | √            | $\checkmark$ |
| 2560x1440@60Hz  | $\checkmark$ | √            |
| 2560x1440@120Hz |              | $\checkmark$ |
| 3440x1440@60Hz  | √            | $\checkmark$ |
| 3440x1440@100Hz | $\checkmark$ |              |
| 3440x1440@144Hz |              | $\checkmark$ |
|                 |              |              |

## การแก้ไขปัญหาเบื้องต้น

| ปัญหา                      | แนวทางแก้ไขปัญหาทีเป็นไปได้                                                                                                    |
|----------------------------|----------------------------------------------------------------------------------------------------|
| ไม่มีการจ่ายไฟ             | <ul> <li>ตรวจสอบว่าได้เชื่อมต่อสายไฟเข้ากับแห<br/>ล่งจ่ายพลังงานและจอภาพอย่างถูกต้อง</li> </ul>                                   |
|                            | <ul> <li>ตรวจสอบว่าสายไฟและปลักไฟไม่ชำรุด</li> </ul>                                                                              |
|                            | <ul> <li>ตรวจสอบว่าได้เปิดจอภาพแล้ว</li> </ul>                                                                                    |
|                            | <ul> <li>ตรวจสอบให้แน่ใจว่า LED<br/>อะแดปเตอร์ติดอยู่</li> </ul>                                                                  |
| ไม่มีภาพปรากฎบนหน้าจอ      | <ul> <li>ตรวจสอบว่าได้เชือมต่อจอภาพและคอมพิ<br/>วเตอร์อย่างถูกต้องและเปิดอุปกรณ์ทั้งสอ<br/>งแล้ว</li> </ul>                       |
|                            | <ul> <li>ตรวจสอบว่าคุณเลือกแหล่งกำเนิดอินพุท</li> <li>ทีถูกต้อง ดูที หน้า 22 หรือ 31</li> </ul>                                   |
|                            | <ul> <li>ปรับค่า Brightness (ความสว่าง) และ<br/>Contrast (ความเปรียบต่าง) ดูที หน้า 29</li> </ul>                                 |
| ภาพไม่เดิมเด็มหน้าจอ       | <ul> <li>ลองใช้ค่า Display Mode         <ul> <li>(โหมดแสดงผล) (อัตราส่วนภาพ) ค่าอื่น</li> <li>ดูที หน้า 28</li> </ul> </li> </ul> |
| สีบิดเบียว                 | <ul> <li>ตรวจสอบว่าได้ต่อสายสัญญาณอินพุทถูก<br/>ต้อง</li> </ul>                                                                   |
|                            | <ul> <li>กำหนดดังค่าทีเกียวข้องกับภาพ ดูที่หัวข้อ<br/>"Picture (ภาพ)"</li> </ul>                                                  |
| ไม่มีเสียงหรือระดับเสียงตำ | <ul> <li>ตรวจสอบว่าได้ต่อสายหูฟังถูกต้อง</li> </ul>                                                                               |
|                            | <ul> <li>ปรับระดับเสียง ดูที หน้า 24 หรือ 33</li> </ul>                                                                           |
|                            | <ul> <li>ปรับการดังค่าทีเกียวกับเสียงของคอมพิวเ<br/>ตอร์ของคุณ</li> </ul>                                                         |

หมายเหตุ: ถ้าปัญหายังไม่หายไป โปรดติดต่อฝ่ายบริการลูกค้าเพื่อขอควา มช่วยเหลือเพิ่มเดิม

## การดูแลรักษาเบื้องต้น

เมือจอภาพสกปรก ให้ทำความสะอาดหน้าจอดังต่อไปนี้:

- ใช้ผ้าสะอาดที่ไร้เส้นขนเช็ดทำความสะอาดฝุ่นตกค้างบนหน้าจอ
- ใช้น้ายาทำความสะอาดพ่นหรือฉีดบนผ้านุ่มสะอาด จากนั้นใช้ผ้าดังกล่า วทีบิดหมาดๆ เช็ดหน้าจอเบาๆ

#### หมายเหตุ:

- ผ้าจะต้องบิดน้ำหมาดๆ แต่อย่าให้เปียกชุม
- ขณะทำความสะอาด หลีกเลียงอย่ากดบนหน้าจอแรงเกินไป
- น้ายาที่มีฤทธิเป็นกรดหรือกัดกร่อนอาจทำให้หน้าจอเสียหายได้

## ข้อมูลเกียวกับบริการสนับสนุนของ GIGABYTE

หากต้องการดูข้อมูลบริการสนับสนุนเพิ่มเดิม โปรดเยียมชมเว็บไซต์เป็นทาง การของ GIGABYTE https://www.gigabyte.com/